<u>การแจ้งค่าเล่าเรียน</u>

# ทั้งหนี้ค่าเล่าเรียน/ค่าบริการ Print ใบแจ้งค่าเล่าเรียน/บริการ ใบแข้งค่าเล่าเรียน ผู้ปกครอง สีปกตรอง

# 1. <u>การบันทึกตั้งหนี้ค่าเล่าเรียน</u>

<u>ขั้นตอนการปฏิบัติ</u>

Click ที่ Tab <u>นักเรียนและรายได้</u> ภายใต้หัวข้อ <u>เมนูการทำงาน</u> Click เลือก <u>การบันทึกใบแจ้งค่าเล่าเรียน</u>

| นักเรียนและรายได่ การจัดซื้อ                                                               | ประเภทค่าเล่าเรียน/บริการ/สิท | นค้า หลักสูตร/โครงการ/หน่วยงาน ธนาคารและบัญชีแยกประเภท การตั้งค่า |                                                                                                    |        |                                      |                      |                               |                             |              |                 |                       |                                      |                           |         |             |
|--------------------------------------------------------------------------------------------|-------------------------------|-------------------------------------------------------------------|----------------------------------------------------------------------------------------------------|--------|--------------------------------------|----------------------|-------------------------------|-----------------------------|--------------|-----------------|-----------------------|--------------------------------------|---------------------------|---------|-------------|
|                                                                                            |                               |                                                                   |                                                                                                    | _      |                                      | _                    |                               |                             | _            |                 |                       |                                      | Di                        | ashboa  | rd การ      |
| 🛃 นักเรียนและรายได้                                                                        | การบันทึกใบแจ้งค่าเล่         | าเรียน                                                            |                                                                                                    |        |                                      |                      |                               |                             |              |                 |                       |                                      |                           |         | ใส่รหัสที่เ |
| เมนูการทำงาน<br>∦ การบันทึกใบแจ้งค่าเล่าเรียน ฬ การป่าระค่าเล่าเรียน ฬ การสำระค่าเล่าเรียน |                               | ชื่อนักเรียน:<br>รายละเอียดนักเรียน:<br>อ้างอิง:                  | Student C V Student C V Student C V Student C V Student C V Student C V Statematic Statematic State | 2      | ยอดหนี้บัจจุบัน: 0.00<br>ส่วนลด: 0%  | เงื่อนไข<br>อัตราค่า | ยการข่าระเงิน:<br>าเล่าเรียน: | Payment due<br>Thai Program | within 15 da | ys ▼            | วันที่ใบแ<br>หลักสูตร | จังค่าเล่าเรียน:<br>/หน่วยงาน/โครงกา | 22/08/2018<br>TH01 Thai F | Program | 1<br>1 •    |
| 💞 การ Allocate ใบลดหนี                                                                     |                               |                                                                   |                                                                                                    |        |                                      |                      | 51                            | เยการใบแจ้งค่า              | าเล่าเรียน   |                 |                       |                                      |                           |         |             |
| การค้นหาและรายงาน                                                                          |                               |                                                                   | รนัส                                                                                                    |        | รายละเอียด                           |                      |                               | สำนวน                       |              | ราคาหลังหักภาษี |                       | ส่วนลด%                              | <b>สานวนเงินรวม</b>       |         |             |
| 🗏 ค้นหารายการลูกหนี้ค่าเล่าเรียน                                                           |                               | EL00-TH-01                                                        |                                                                                                    |        | ด่าเล่าเรียนประถม เทอม1 Thai Program |                      |                               |                             | 1 Term       |                 | 16,000.00             | 0.0                                  | 16,000.00                 | Ø       | ×           |
| 📃 ค้นหาการ Allocate ลูกหนี้ค่าเล่าเรียน                                                    |                               | BUS00-00-00                                                       |                                                                                                    |        | ค่ารถรับ-ส่งนักเรียน                 |                      |                               |                             | 1 Term       |                 | 3,000.00              | 0.0                                  | 3,000.00                  | 0       | ×           |
| 🗏 รายงานรายได้และลูกหนี้ค่าเล่าเรียน                                                       |                               | MEA0                                                              | 0-00-00                                                                                                    | ค่าอาห | าร (Meal) นักเรียน                   |                      |                               |                             | 1 Term       |                 | 5,000.00              | 0.0                                  | 5,000.00                  | 2       | ×           |
| การตั้งค่า                                                                                 |                               |                                                                   |                                                                                                    | •      | P                                    |                      |                               |                             | 1            |                 | 0.00                  | 0.0                                  | 0.00                      | เพิ่มร  | ายการ       |
| 📝 การเพิ่มและบริหารข่อมูลนักเรียน                                                          |                               |                                                                   |                                                                                                    |        |                                      |                      |                               |                             |              |                 |                       | 5119                                 | 24 000 00                 |         |             |
| 📝 รายละเอียดเพิ่มเติมเกี่ยวกับนักเรียน                                                     |                               |                                                                   |                                                                                                    |        |                                      |                      |                               |                             |              |                 |                       | รวมเงินทั้งหมด                       | 24,000.00                 | อ้า     | lien        |
| 🕜 การกำหนดกลุ่มรายได้ค่าเล่าเรียน                                                          |                               |                                                                   |                                                                                                    |        |                                      |                      |                               |                             |              |                 |                       |                                      |                           |         |             |
| 📝 การกำหนดประเภทรายได้                                                                     |                               |                                                                   |                                                                                                    |        |                                      |                      | 5                             | ายละเอียดการ                | ช่าระเงิน    |                 |                       |                                      |                           |         |             |
| —<br>📝 การกำหนดครูประจำขั้น                                                                |                               | การข่า                                                            | การข่าระเงิน โรงเรียน ทดสอบ ▼                                                                                                    |        |                                      |                      |                               | โทรศัพท์:                   | 123456789    |                 |                       |                                      |                           |         |             |
| 🥢 การตั้งค่าขึ้นเรียน                                                                      |                               | วันครบ                                                            | วันครบกำหนดป่าระ: 06/09/2018                                                                                                    |        |                                      |                      |                               | เลขที่อ่างอิง:              |              |                 |                       |                                      |                           |         |             |
|                                                                                            |                               | ส่งมอบให้กับ: Student C                                           |                                                                                                    |        |                                      |                      |                               |                             |              |                 |                       |                                      |                           |         |             |
|                                                                                            |                               |                                                                   | 115 1                                                                                                    |        | па вирета                            |                      |                               |                             |              | หมายเหตุ:       |                       |                                      |                           |         |             |
|                                                                                            |                               | ทอยู:                                                             |                                                                                                    |        |                                      |                      |                               |                             |              | _               |                       |                                      | /i                        |         |             |
|                                                                                            |                               |                                                                   |                                                                                                    |        |                                      |                      | 11                            |                             |              | อื่นๆ:          | Company V             |                                      |                           |         |             |
|                                                                                            |                               |                                                                   |                                                                                                    |        |                                      |                      |                               |                             |              |                 |                       |                                      |                           |         |             |

✔ บันทึกใบแจ้งค่าเล่าเรียน ยกเลิกใบแจ้งค่าเล่าเรียน

| ชื่อ Field       | ข้อมูลที่บันทึก                                                         |
|------------------|-------------------------------------------------------------------------|
| ชื่อนักเรียน     | Click ที่ 🔎 แล้ว Click เลือกชื่อนักเรียนที่จะทำใบแจ้งค่าเล่า            |
|                  | เรียน เช่น เลือก Student C                                              |
|                  | เมื่อ Click เลือกชื่อนักเรียนแล้ว ข้อมูลของนักเรียนจะปรากฎใน            |
|                  | Field ต่าง ๆ ได้แก่ เงื่อนไขการชำระเงิน หลักสูตร/หน่วยงาน/              |
|                  | โครงการ ฯลฯ                                                             |
| รหัส             | ถ้าจำรหัสได้ ให้บันทึกรหัสค่าเล่าเรียน หรือ ค่าบริการ แต่ถ้าจำ          |
|                  | ไม่ได้ให้เลื่อนไปที่ช่องรายละเอียด                                      |
| รายละเอียด       | ให้ Click ที่ 🎤 แล้ว Click เลือกรายการ เช่น ค่าเล่าเรียนประถม           |
|                  | เทอม 1 เมื่อ Click เลือกแล้ว ข้อมูลราคา และรหัส จะปรากฎใน               |
|                  | ช่องต่าง ๆ ตรวจสอบความถูกต้องก่อนทำรายการต่อไป                          |
| ปุ่ม เพิ่มรายการ | ให้ Click ที่ปุ่ม <sup>เพิ่มรายการ</sup> เมื่อต้องการจะทำรายการต่อ หรือ |
|                  | ต้องการจะบันทึกข้อมูล ระบบจะรวมยอคเงินทั้งหมดให้ทำการ                   |
|                  | ตรวจสอบก่อนที่จะบันทึกรายการ                                            |

เมื่อบันทึกข้อมูลครบแล้ว ให้ Click ที่ปุ่ม 🛛 🖌 บันทึกใบแจ้งหน้โดยตรง

### ระบบจะแสดงหน้าจอให้ทราบว่าใบแจ้งหนี้ได้รับการบันทึกเข้าระบบแล้ว ดังนี้

ใบแจ้งหนี้เลขที่ # 4 ได้ถูกป้อนเข้าไปแล้ว แสดงใบแจ้งค่าเล่าเรียน พืมพ์ใบแจ้งค่าเล่าเรียน อีเมล์ใบแจ้งค่าเล่าเรียน แสดงการบันทึกบัญชีใบแจ้งค่าเล่าเรียนรายการนี้ บันทึกใบแจ้งค่าเล่าเรียนรายใหม่ Entry <u>c</u>ustomer payment for this invoice แนบเอกสาร

ย้อนกลับ

# <u>การพิมพ์ใบแจ้งหนี้</u>

ที่หน้าจอนี้ สามารถสั่งพิมพ์ (Print) ใบแจ้งหนี้ และดูรายการแยกประเภทในสมุครายวัน ได้

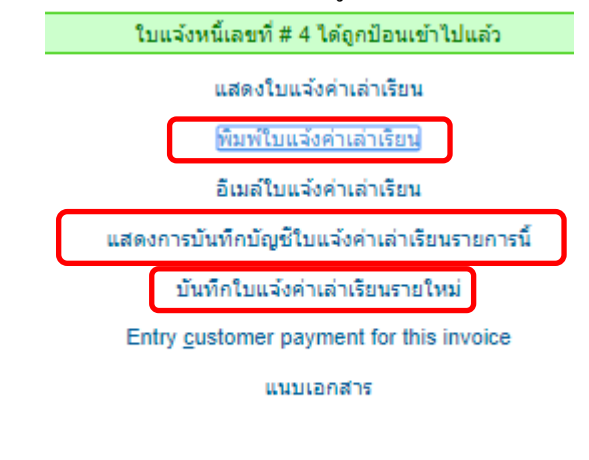

ย้อนกลับ

# 2.1 สั้งพิมพ์ (Print) ใบแจ้งหนึ่

Click ที่ <sup>พิมพ์ใบแจ้งค่าเล่าเรียน</sup>ี้ เมื่อ Click แล้ว หน้าจอจะแสดงใบแจ้งหนี้ตามรายการที่ระบุไว้ โดยแสดง ทั้งต้นฉบับ และสำเนา

### ต้นฉบับ/Original

ใบแจ้งหนี/INVOICE

### โรงเรียน ทดสอบ

สำนักงานใหญ่/Head Office: 111 ถนนประชาชื่น หลักสี กรุงเทพ โทรศัพท์/Phone: 123456789 Data: 22/08/2018

วันที/Date: 22/08/2018 ใบแว้งหนึ/Invoice No.: SI2018/0004

| เลขประจ   | ทำตัวผู้เสียภาษี/Tax ID. | ชื่อ-ที่อยู่ลูกค้า/C                  | ustomer Name and Address  |                         | กำหนดชำระ/Due Date |
|-----------|--------------------------|---------------------------------------|---------------------------|-------------------------|--------------------|
|           |                          | Student C ::: 113 ถนนศรีสมาน ปทุมธาร์ | 1                         |                         | 06/09/2018         |
|           |                          |                                       |                           |                         |                    |
| ลำดับที่  | รายละเอียด               |                                       | จำนวน หน่วย               | ราคาต่อหน่วย ส่วนลด     | % รวมเงิน          |
| No.       | Item Description         |                                       | Quantity Unit             | Unit Price Disc.        | % Total            |
| 1         | EL00-TH-01 : ค่าเล่า     | รียนประถม เทอม1 Thai Program          | 1 Term                    | 16,000.00               | 16,000.00          |
| 2         | BUS00-00-00 : ค่ารถ      | รับ-ส่งนักเรียน                       | 1 Term                    | 3,000.00                | 3,000.00           |
| 3         | MEA00-00-00 : ค่าอ       | าหาร (Meal) นักเรียน                  | 1 Term                    | 5,000.00                | 5,000.00           |
|           |                          |                                       |                           |                         |                    |
|           |                          |                                       | รวมเงิน/Su                | ib-total                | 24,000.00          |
|           |                          |                                       | ສວນເປັນ ວ່ວນ              | u and / Amount hofore T | 24,000,00          |
|           |                          |                                       | толичист                  | Anth/Amount before 1    | ax 24,000.00       |
|           |                          |                                       | รวมเงินสท                 | ī/Grand Total           | 24,000,00          |
| (สองห     | มืนสีพันบาทก้าน)         |                                       |                           |                         |                    |
| (Twen     | ity-Four Thousand)       |                                       |                           |                         |                    |
|           |                          |                                       |                           |                         |                    |
|           | a/Remark:                |                                       |                           |                         |                    |
| INIOU     | W/Remark.                |                                       |                           |                         |                    |
|           |                          |                                       |                           |                         |                    |
|           |                          |                                       |                           |                         |                    |
|           |                          |                                       | Pate Date                 | _                       |                    |
| ผู่จัดทำ/ | Prepared by              |                                       | ผูมอานาจอนุมติ/Authorized | Person                  |                    |
|           | (                        | )                                     |                           | (                       | )                  |
| วันที/D   | ate                      |                                       | วันที/Date                |                         |                    |

สั่งพิมพ์ (Print) ใบแจ้งหนี้ เพื่อส่งให้ผู้ปกครองของนักเรียน ให้นำมาชำระเงินเมื่อครบกำหนด ส่วน สำเนาใบแจ้งหนี้ ให้จัดเก็บเข้าแฟ้ม

### 2.2 ดูการบันทึกรายการแยกประเภทในสมุดรายวัน

Click ที่ แสดงการบันทึกบัญชีใบแจ้งค่าเล่าเรียนรายการนี้ เมื่อ Click แล้ว หน้าจอจะแสดงรายการบันทึกบัญชี ดังนี้

|                        | า๊กบัญชี - Goog | gle Chrome          |                          |                |                           |               |            | l         |          |  |
|------------------------|-----------------|---------------------|--------------------------|----------------|---------------------------|---------------|------------|-----------|----------|--|
| Secure   https://      | /schools.sch    | oolacc.com/te       | st_school_bilingual/g    | l/view/gl_t    | rans_view.php?            | type_id=10&tr | ans_no=4   |           |          |  |
| School <mark>Ac</mark> | :c              |                     | School Name : Test       | School Bili    | ngual   schools.s         | choolacc.com  | Kanya P.   |           |          |  |
| รายละเ                 | เอียดการบันทึกม | บัญชี               | อ้างอิง                  | Trar           | saction Date              | Cou           | interparty | J         | ournal # |  |
| ใบแจ้งค่าเล่าเรียน #4  | 4               |                     | SI2018/0004              | 2              | 22/08/2018 [00003] Studen |               | nt C       |           | ไม่มี    |  |
| Entered By             |                 |                     | Kanya P.                 |                |                           |               |            |           |          |  |
| Journal Date           | รหัสบัญชี       |                     | ชื่อบัญชี                | หลักสูตร/หน่วย | เงาน/โครงการ              | ເດນີຕ         | เครดิต     | หมายเหตุ  |          |  |
| 22/08/2018             | 41110           | รายได้ค่าธรรมเนีย   | มการศึกษา                |                | TH01 Thai Program         | n             |            | 16,000.00 |          |  |
| 22/08/2018             | 49140           | รายได้ค่ารถรับส่งท่ | <b>มักเรียน</b>          |                | TH01 Thai Program         |               | 3,000.00   |           |          |  |
| 22/08/2018             | 41120           | รายได้ค่าธรรมเนีย   | มเพื่อพัฒนาคุณภาพการศึกษ | n              | TH01 Thai Program         |               | 5,000.00   |           |          |  |
| 22/08/2018 1           |                 |                     |                          | 24,000.00      |                           |               |            |           |          |  |
| สามามเงิมราม           |                 |                     |                          |                |                           |               | 24,000.00  | 24,000.00 |          |  |

# 2.3 การตั้งหนี้นักเรียนรายต่อไป

สามารถทำได้โดยไม่ต้องไปเริ่มที่ข้อ 1 ให้ Click เลือก <sup>บันทึกใบแจ้งค่าเล่าเรียนรายใหม่</sup> ระบบจะแสดง หน้าจอเหมือนในข้อ 1 ให้บันทึกข้อมูลตามข้อ 1 ได้ทันที

| ชื่อนักเรียน:<br>รายละเอียดนักเ | Student A<br>รัยน: Student A | • \$<br>• \$ | ยอดหนี้ปัจจุบัน:<br>ส่วนลด: | 0.00<br>0% | เงื่อนไขการชำระเงิน:<br>อัตราค่าเล่าเรียน: | Payment due wit<br>Thai Program | thin 15 days ▼<br>▼ | ]        | วันที่ใบ<br>หลักสูต | แจ้งค่าเล่าเรีย<br>เร/หน่วยงาน/ | ยน:<br>โครงการ: | 22/08/2018<br>TH01 Tha | i Program   |
|---------------------------------|------------------------------|--------------|-----------------------------|------------|--------------------------------------------|---------------------------------|---------------------|----------|---------------------|---------------------------------|-----------------|------------------------|-------------|
| อ่างอิง:                        | SI2018/0005                  | <b>i</b>     |                             |            |                                            |                                 |                     |          |                     |                                 |                 |                        |             |
|                                 |                              |              |                             |            | 5                                          | ายการใบแจ้งค่าเส                | ล่าเรียน            |          |                     |                                 |                 |                        |             |
|                                 | รหัส                         |              | รายละเอียด                  |            | สำนวน                                      | หน่วย                           | ราคาหลังหัก         | ภาษี     | ສ່ວາ                | นลด%                            | สำนว            | นเงินรวม               |             |
|                                 |                              |              | ▼ ₽                         |            |                                            | 1                               |                     | 0.0      | 0                   | 0.0                             |                 | 0.00                   | เพิ่มรายการ |
|                                 |                              |              |                             |            |                                            |                                 |                     |          |                     | อื่นๆ                           |                 | 0.00                   |             |
|                                 |                              |              |                             |            |                                            |                                 |                     |          |                     | รวมเงิน                         |                 | 0.00                   |             |
|                                 |                              |              |                             |            |                                            |                                 |                     |          | 501                 | แงินทั้งหมด                     |                 | 0.00                   | อัปเดท      |
|                                 |                              |              |                             |            | 9                                          | ายละเอียดการช่า                 | เระเงิน             |          |                     |                                 |                 |                        |             |
| ก                               | ารชำระเงิน                   | โรงเรียน ห   | าดสอบ ▼                     |            |                                            |                                 | โทรศั               | พท์:     |                     |                                 |                 |                        |             |
| Ť                               | นครบกำหนดช่ำระ:              | 06/09/201    | 8                           |            |                                            |                                 | เลขที               | อ้างอิง: |                     |                                 |                 |                        |             |
| ಷ                               | งมอบให้กับ:                  | Student A    |                             |            |                                            |                                 |                     |          |                     |                                 |                 |                        | 7           |
|                                 |                              | 111 ถนน:     | ประชาชิ้น กรุงเทพ           |            |                                            |                                 | หมาย                | мq:      |                     |                                 |                 |                        |             |
| ที                              | aų:                          |              |                             |            |                                            |                                 |                     |          |                     |                                 |                 |                        |             |
|                                 |                              |              |                             |            |                                            |                                 | อื่นๆ:              | C        | mnanv 🔻             | 1                               |                 |                        | 2           |

🖋 บันทึกใบแจ้งค่าเล่าเรียน ยกเล็กใบแจ้งค่าเล่าเรียน